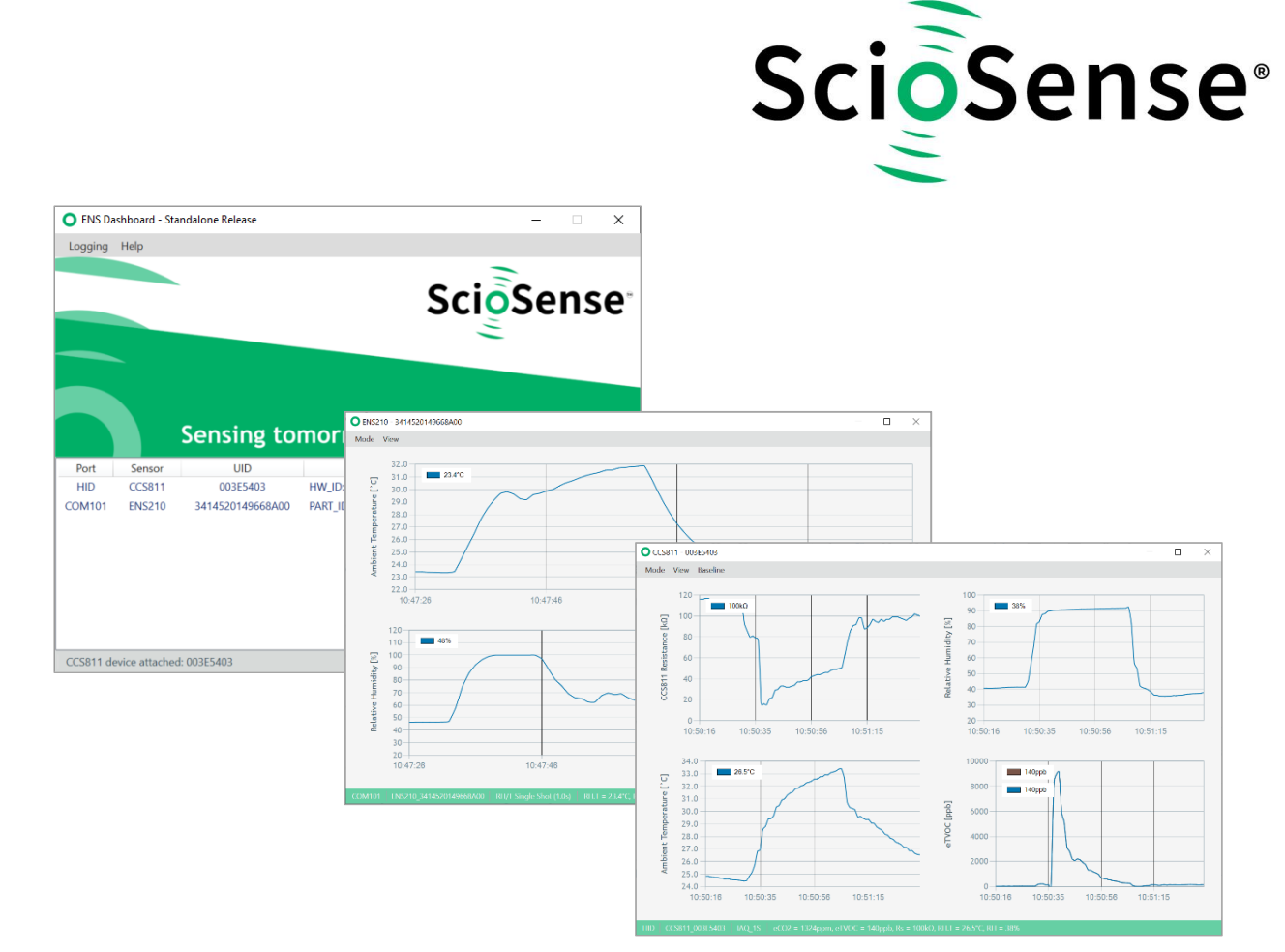

# **ENS Dashboard**

## ENS210 Eval Kit User Manual

## ENS210 Eval Kit User Manual

Revision: 1 Release Date: 2021-12-10 Document Status: Production

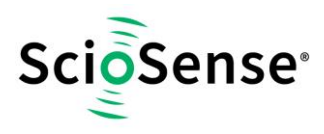

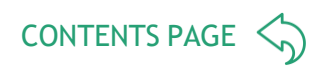

## **Content Guide**

| Сс | ontent Gu                  | uide                                    | 2                  |  |  |  |
|----|----------------------------|-----------------------------------------|--------------------|--|--|--|
| 1  | Introd                     | uction                                  | 3                  |  |  |  |
| 2  | Gettin<br>2.1 Pr<br>2.2 In | rerequisites                            | <b>4</b><br>4<br>4 |  |  |  |
| 3  | Launc                      | her                                     | 6                  |  |  |  |
|    | 3.1 M                      | enu                                     | 6                  |  |  |  |
|    | 3.1.1                      | Enable Local Logging                    | 7                  |  |  |  |
|    | 3.1.2                      | Logfile Size                            | 7                  |  |  |  |
|    | 3.1.3                      | Change Log Data Location                | 7                  |  |  |  |
|    | 3.1.4                      | View Logfiles                           | 8                  |  |  |  |
|    | 3.1.5                      | User Manual                             | 8                  |  |  |  |
|    | 3.1.6                      | Quick Start (All)                       | 8                  |  |  |  |
|    | 3.1./                      | About ENS Dashboard                     | 8                  |  |  |  |
|    | 3.Z De                     | evice Options                           | 9                  |  |  |  |
| 4  | Dashb                      | oard1                                   | 0                  |  |  |  |
|    | 4.1 St                     | atus Information1                       | 0                  |  |  |  |
|    | 4.1.1                      | Sensor Type and UID 1                   | 1                  |  |  |  |
|    | 4.1.2                      | Measurement Mode1                       | 1                  |  |  |  |
|    | 4.1.3                      | Status Message 1                        | 1                  |  |  |  |
|    | 4.2 M                      | enu Options                             | 1                  |  |  |  |
|    | 4.Z.1                      | Measurement modes                       | 2<br>2             |  |  |  |
|    | 4.3 VI                     | iew Options                             | 2<br>2             |  |  |  |
|    | 4.4 M                      | Graphs for ENS210 1                     | ך<br>ג             |  |  |  |
|    | 447                        | Graph Ontions                           | 4                  |  |  |  |
| _  |                            |                                         |                    |  |  |  |
| 5  | RoHS                       | Compliance & ScioSense Green Statement1 | 4                  |  |  |  |
| 6  | Copyri                     | ights & Disclaimer1                     | 5                  |  |  |  |
| 7  | Docum                      | nent status1                            | 6                  |  |  |  |
| 8  | Revision information16     |                                         |                    |  |  |  |

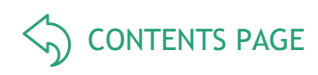

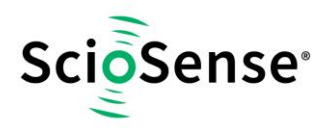

## 1 Introduction

This document describes the ENS Dashboard software for Windows.

The ENS Dashboard is developed for evaluation of environmental sensor devices. Its main features include:

- Monitoring and logging sensor measurement and information
- Sensor development kit firmware update

Currently, it supports the ENS210 evaluation kit and requires a micro-USB-to-I<sup>2</sup>C convertor.

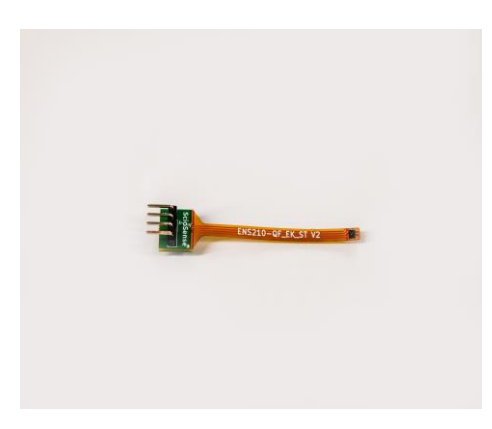

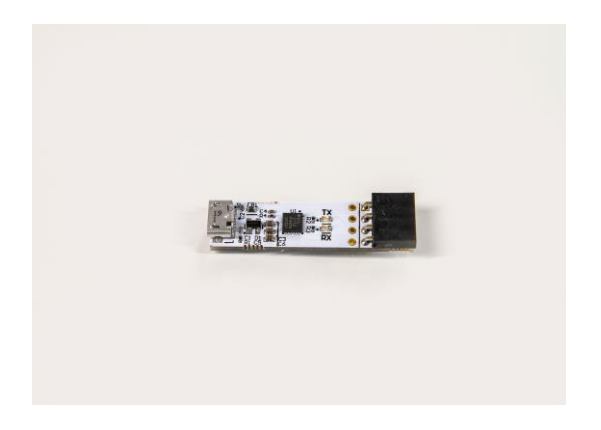

ENS210 ENS210-QF\_EK\_ST V2

micro-USB-to-I<sup>2</sup>C converter (Device driver installation may be required)

To ensure proper communication with the ENS Dashboard, the ENS210 device should be connected to the micro-USB-to-I<sup>2</sup>C convertor as shown in picture below.

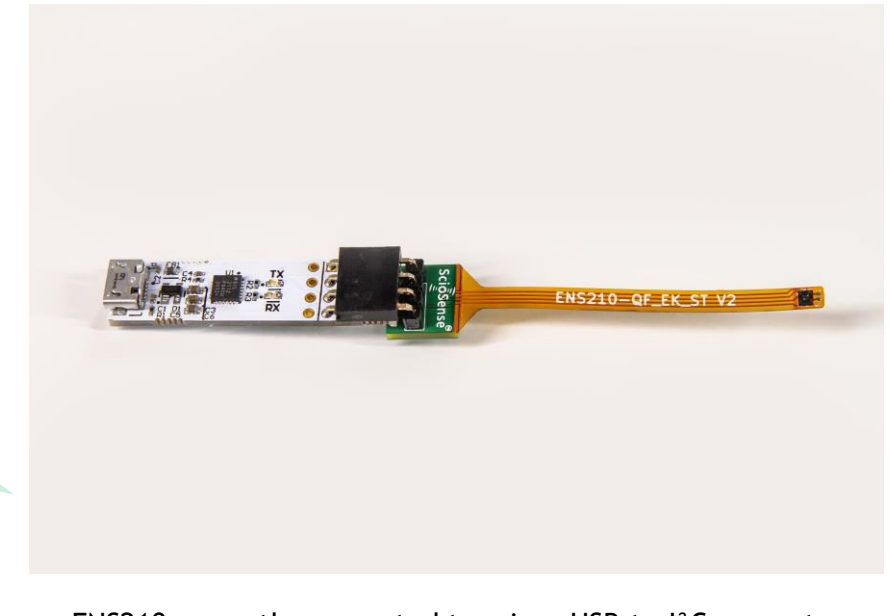

ENS210 correctly connected to micro-USB-to-I<sup>2</sup>C convertor

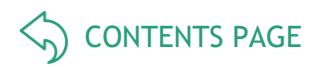

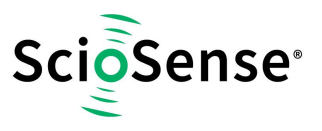

## 2 Getting Started

The section describes installation steps of ENS Dashboard software for Windows.

#### 2.1 **Prerequisites**

The following lists the requirements for installing and running ENS Dashboard on a Windows machine:

- Microsoft Windows 7 or above
- Microsoft .NET Framework 4.5.1 or above
- Internet connection (for installation and access to the latest documentations)

Device driver installation of USB I2C bridges may be required.

https://www.sciosense.com/products/relative-humidity-and-temperature-sensors/ens210-relative-humidity-and-temperature-sensor/

#### 2.2 Installation

ENS Dashboard program can be downloaded from:

- https://github.com/sciosense/ENSdashboard
- <u>https://downloads.sciosense.com/ens210/</u>

| sciosense/ENSdashboard: Prel                                                                                 | limi × +                 |                                                                                                    |                                                                            |                                                                                                    |                                                           |                                                                                |                                                  |   |
|----------------------------------------------------------------------------------------------------|--------------------------|----------------------------------------------------------------------------------------------------|----------------------------------------------------------------------------|----------------------------------------------------------------------------------------------------|-----------------------------------------------------------|--------------------------------------------------------------------------------|--------------------------------------------------|---|
| $\dot{-}$ $\rightarrow$ C $\hat{-}$ github.co                                                                | m/sciosense/ENSdas       | shboard                                                                                                    |                                                                            |                                                                                                    | Q                                                         | ф Е                                                                            | 0                                                |   |
| Search or jump to                                                                                            | 7 Pull                   | requests Issues Marketplace                                                                                                  | e Explore                                                                  |                                                                                                    |                                                           | ٠                                                                              | +• į                                             |   |
| 🖟 sciosense / ENSdashboar                                                                                    | rd                       |                                                                                                    | •                                                                          | Unwatch - 1                                                                                         | ★ Star                                                    | 0 8                                                                            | Fork 0                                           | ] |
| <> Code ① Issues ◎ ♪ Pu                                                                                      | Ill requests 0 🔹 🗘 Actic | ons 🔟 Projects o 🗉 Wik                                                                                                    | C Security                                                                 | 🔟 Insights                                                                                          | 🗘 Setting                                                 | s                                                                              |                                                  |   |
| Preliminary ENSdashboard to operate ENS210, CCS801, CCS811 Manage topics                                     |                          |                                                                                                    |                                                                            |                                                                                                    |                                                           |                                                                                |                                                  |   |
| - C 2 commits                                                                                                | Red branch               | C nackages                                                                                                    | P. 0.                                                                      | alaasas                                                                                             |                                                           | 1 contribut                                                                    | or                                               |   |
| -o- 3 commits Branch: master  New pull reques                                                                | ₿ 1 branch               | 🗊 0 packages                                                                                                    | © 0<br>Create new file                                                     | Upload files                                                                                        | LL<br>Find file                                           | 1 contribut                                                                    | or<br>wnload <del>-</del>                        | ] |
| ↔ 3 commits Branch: master ▼ New pull reques © sclosense Update README.md                                    | ۶ 1 branch<br>st         | O packages                                                                                                    | Create new file                                                            | Upload files                                                                                        | Eind file                                                 | 1 contribut<br>Clone or do                                                     | or<br>wnload <del>-</del><br>Use SSH             | ] |
| > 3 commits                                                                                                  | ¥ 1 branch<br>st         | O packages           Add files via                                                                                           | Create new file Create new file Use G                                      | upload files<br>e with HTTPS<br>it or checkout wit                                                  | Find file                                                 | 1 contribut<br>Clone or do<br>the web UR                                       | or<br>wnload v<br>Use SSH<br>L                   | ] |
| -> 3 commits  Branch: master      New pull reques      2 sciosense Update README.md      app.publish      de | ₽ 1 branch               | O packages           Add files via           Add files via                                                                   | Create new file<br>Create new file<br>Use G<br>http                        | eleases<br>Upload files<br>e with HTTPS<br>it or checkout with<br>s://github.com/                   | Find file  (2) (3) (5) (5) (5) (5) (5) (5) (5) (5) (5) (5 | 1 contribut<br>Clone or do<br>the web UR                                       | or<br>wnload v<br>Use SSH<br>L                   | ] |
|                                                                                                    | ₽ 1 branch<br>st         | O packages      Add files via      Add files via      Add files via                                                          | © 0 n<br>Create new file<br>a upload<br>a upload<br>b upload               | Upload files<br>e with HTTPS<br>it or checkout wit<br>s://github.com/                               | Find file  (*)  (*)  (*)  (*)  (*)  (*)  (*)  (*          | 1 contribut<br>Clone or do<br>the web UR                                       | or<br>wnload v<br>Use SSH<br>L<br>I<br>I<br>I    |   |
|                                                                                                    | ¥ 1 branch<br>st         | O packages      Add files via      Add files via      Add files via      Add files via      Add files via      Add files via | Create new file<br>Clon<br>Use G<br>a upload<br>a upload<br>a upload<br>oj | eleases<br>Upload files<br>e with HTTPS<br>it or checkout with<br>s://github.com/<br>ben in Desktop | Find file                                                 | 1 contribut<br>Clone or do<br>the web UR<br>NSdashboar<br>Download 2<br>21 hor | Dr<br>wnload -<br>Use SSH<br>L<br>ZIP<br>Jrs ago |   |

|          |                                                            |                                          |                                          | Ę                |
|----------|------------------------------------------------------------|------------------------------------------|------------------------------------------|------------------|
| sciosens | ⊙ Issues 13 Pull requests ⊙ Ac                             | tions I <sup>III</sup> Projects III Wiki | ① Security /~ Insights                   |                  |
|          | <sup>3,9</sup> master → <sup>3,9</sup> 1 branch <b>©</b> 0 | tags                                     | Ge                                       | o to file Code 🗸 |
|          | Sciosense Update README.md                                 |                                          | Clone                                    | ?                |
|          | app.publish                                                | Add files via upload                     | https://github.com/sciosense/EN          | Sdashboard.g     |
|          | 🖿 de                                                       | Add files via upload                     | Use Git or checkout with SVN using the v | veb URL.         |
|          | es                                                         | Add files via upload                     | [+] Open with CitHub Deckton             |                  |
|          | 🖿 fr                                                       | Add files via upload                     | Green with GitHub Desktop                |                  |
|          | 📄 hu                                                       | Add files via upload                     | Download ZIP                             |                  |
|          |                                                            | Add files via upload                     |                                          | 17 months ago    |

The current release of the ENS Dashboard software is not deployed via a Windows web installer program. Download the full program as ZIP file and extract from file ENSdashboard-master.zip to your preferred location.

Double click on "ENSDashboard.exe" to start the launcher program.

**CONTENTS PAGE** 

| 1 🖸 1 = 1                                         | Manage            | ENSDashboard    |           |                   | - 🗆    | $\times$ |
|---------------------------------------------------|-------------------|-----------------|-----------|-------------------|--------|----------|
| File Home Share View                              | Application Tools |                 |           |                   |        | ~ 0      |
| $\leftrightarrow \rightarrow \checkmark \uparrow$ | > ENSDash         | board >         | v ت       | Search ENSDas     | hboard | Q        |
| Name                                              | C                 | ate modified    | Туре      |                   | Size   | 1        |
| app.publish                                       | 1                 | 4.04.2020 22:52 | File fold | der               |        |          |
| 📕 de                                              | 1                 | 4.04.2020 22:52 | File fold | ler               |        |          |
| es                                                | 1                 | 4.04.2020 22:52 | File fold | der               |        |          |
| 📕 fr                                              | 1                 | 4.04.2020 22:52 | File fold | der               |        |          |
| 📜 hu                                              | 1                 | 4.04.2020 22:52 | File fold | ler               |        |          |
| 🧵 it                                              | 1                 | 4.04.2020 22:52 | File fold | der               |        |          |
| pt-BR                                             | 1                 | 4.04.2020 22:52 | File fold | ler               |        |          |
| Го                                                | 1                 | 4.04.2020 22:52 | File fold | der               |        |          |
| 📜 ru                                              | 1                 | 4.04.2020 22:52 | File fold | der               |        |          |
| sv sv                                             | 1                 | 4.04.2020 22:52 | File fold | ler               |        |          |
| 📜 zh-Hans                                         | 1                 | 4.04.2020 22:52 | File fold | der               |        |          |
| ccs801lib_X86_v3rc2.dll                           | 2                 | 7.08.2019 18:32 | Applica   | tion extension    | 14     | KB       |
| CompensationEngine.dll                            | 2                 | 7.08.2019 18:32 | Applica   | tion extension    | 139    | KB       |
| ENSDashboard.application                          | 1                 | 4.04.2020 22:52 | Applica   | tion Manifest     | 3      | KB       |
| O ENSDashboard.exe                                | 1                 | 4.04.2020 22:52 | Applica   | tion              | 13.173 | КВ       |
| ENSDashboard.exe.config                           | 2                 | 7.08.2019 18:32 | XML Co    | onfiguration File | 2      | KB       |
| ENSDashboard.exe.manifest                         | 1                 | 4.04.2020 22:52 | MANIF     | EST File          | 35     | KB       |

If required, users can create a shortcut to the program on the desktop manually by right click on **ENSDashboard.exe**, selecting "Send to" followed by "Desktop (create shortcut)"

| 4                                      | ccs801lib_X86_v3rc2.dll 27.08.2019 18  |   |                            | 8:32                 | Application extension | 14 KB                      |           |
|----------------------------------------|----------------------------------------|---|----------------------------|----------------------|-----------------------|----------------------------|-----------|
| 4                                      | S CompensationEngine.dll 27.08.2019 18 |   |                            | 8:32                 | Application extension | 139 KB                     |           |
| ENSDashboard.application 14.04.2020 22 |                                        |   | 2:52                       | Application Manifest | 3 KB                  |                            |           |
| 0                                      | ENSDa                                  |   | Open                       |                      | 2:52                  | Application                | 13.173 KB |
|                                        | ENSDa                                  | • | Run as administrator       |                      | 3:32                  | XML Configuration File     | 2 KB      |
|                                        | ENSDa                                  |   | Troubleshoot compatibility |                      | 2:52                  | MANIFEST File              | 35 KB     |
|                                        | ENSDa                                  |   | Pin to Start               |                      | 2:52                  | PDB File                   | 512 KB    |
| 8)<br>8)                               | FireSha                                |   | Send to                    | >                    | 8                     | Bluetooth device           |           |
|                                        | Google                                 |   |                            |                      | -                     | Compressed (zipped) folder |           |
|                                        | Google                                 |   |                            |                      |                       | Desktop (create shortcut)  |           |

ScioSense<sup>®</sup>

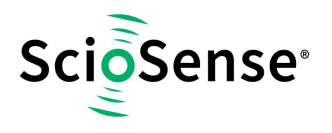

## 3 Launcher

The Launcher window is shown upon starting ENS Dashboard. The window shows a list of all currently attached shields/bridges, their connected bridge port, sensor type, UID and status. It can take up to 30 seconds before the device is recognized after it has been connected to the USB port.

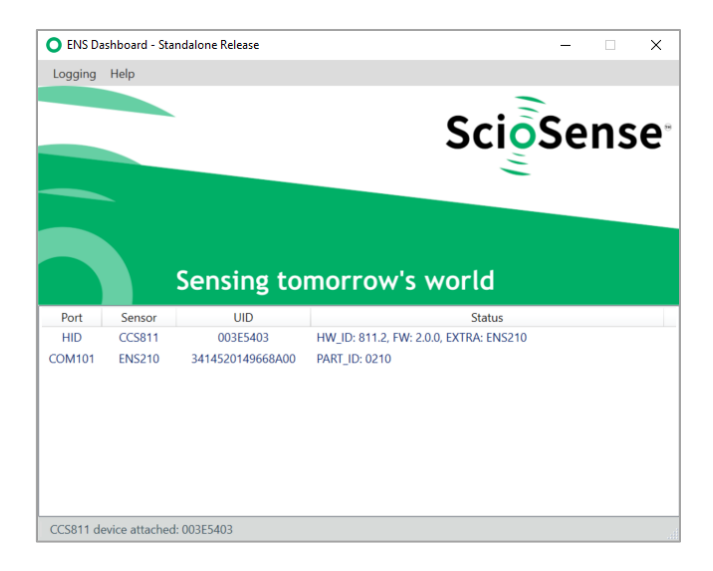

**Status** will display auxiliary sensors (prefixed with "Extra: ") information if available on the sensor shield device, such as humidity, temperature, and pressure sensor. When the sensor device is performing measurements, whereas sensor measurement data will also be displayed in the **Status** (same message as described in section 4.4).

#### 3.1 Menu

Several menu options are available from the Launcher window:

#### Table 1: Launcher Menu Options

| Menu    | Options                    |
|---------|----------------------------|
| Logging | Enable Local Logging       |
|         | Logfile Size               |
|         | View Logfiles              |
|         | Change Log Data Location   |
| Help    | User Manual                |
|         | Group Sensors by Bridge    |
|         | Dashboard Settings (.json) |
|         | Quick Start (All)          |
|         | About ENS Dashboard        |

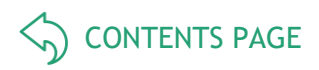

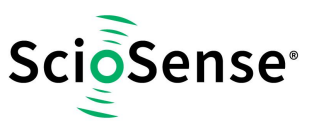

#### 3.1.1 Enable Local Logging

By default, measurement and error logging are enabled for all attached devices. Users can use **"Enable Local Logging"** option to enable/disable local data logging.

3.1.2 Logfile Size...

The local "Logfile Size" can be specified, by default it is set to 976MB.

3.1.3 Change Log Data Location...

The default local logging location can be changed by selecting "**Change Log Data Location**" option from the menu. User will be promoted to select a new location:

| Browse For Folder                                          |   |  |  |  |  |
|------------------------------------------------------------|---|--|--|--|--|
| Select the directory that you want to store log data files |   |  |  |  |  |
|                                                            | _ |  |  |  |  |
| S This PC                                                  | ^ |  |  |  |  |
| > 🧊 3D Objects                                             |   |  |  |  |  |
| > Desktop                                                  |   |  |  |  |  |
| > 🕹 Downloads                                              |   |  |  |  |  |
| > 👌 Music                                                  |   |  |  |  |  |
| > 🗟 OneDrive                                               |   |  |  |  |  |
| > E Pictures                                               |   |  |  |  |  |
| > 🧱 Videos                                                 |   |  |  |  |  |
| > 🔩 Local Disk (C:)                                        | ~ |  |  |  |  |
| < >                                                        |   |  |  |  |  |
| Make New Folder OK Cancel                                  |   |  |  |  |  |

Please note that changing local log data location, or enabling/disabling local logging, will not have effects on existing running devices. Existing opened device **Dashboard** windows will continue to run using previous local logging setup until the device **Dashboard** window is closed and reopened.

By default, log data are stored in #EnsDashboard folder locally under user's profile Documents directory, typically:

C:\Users\{username}\Documents\#EnsDashboard

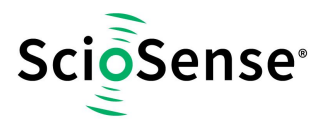

#### 3.1.4 View Logfiles...

Users can select View Logfiles option from the menu to open log data folder in file explorer.

Local log data filenames are prefixed with sensor type and UID. In general, measurement log data filename has the following format:

#### {sensor/device}\_{UID}\_{timestamp}.csv

System and error data are stored in a file separated from measurement log data file, which has the following filename convention:

#### #{sensor/device}\_{UID}\_SYS.log

The following screenshot shows an example of files in log data directory:

| I I I I I I I I I I I I I I I I I I I        |                             |                               | - 0                  | ∣ ×<br>~ (î |
|----------------------------------------------|-----------------------------|-------------------------------|----------------------|-------------|
| ← → × ↑ 🖡 → This PC → Windows (C:) → Users → | > Documents > #EnsDashboard | Q 5 V                         | Search #EnsDashboard |             |
| Name Y                                       | Date modified               | Туре                          | lize                 |             |
| ENS210_CC8342B431428E04_637601347107070000   | 24.06.2021 12:32            | Microsoft Excel Comma Separat | 5 KB                 |             |
| ENS210_CC8342B431428E04_637601339668440000   | 24.06.2021 12:22            | Microsoft Excel Comma Separat | 17 KB                |             |
| ENS210_6014304484896A04_637722324620000000   | 11.11.2021 13:04            | Microsoft Excel Comma Separat | 15 KB                |             |
| ENS210_6014304484896A04_637722323765860000   | 11.11.2021 12:59            | Microsoft Excel Comma Separat | 2 KB                 |             |
| 4 items                                      |                             |                               |                      |             |

Please refer to "Log File Format" document for information on log file content format.

#### 3.1.5 User Manual

Users can download the latest ENS Dashboard user manual by selecting this option.

#### 3.1.6 Quick Start (All)

With the quick start option, the user is able to start data logging of all connected sensors at once without display individual sensor windows.

#### 3.1.7 About ENS Dashboard...

About ENS Dashboard dialog displays ENS Dashboard software version information:

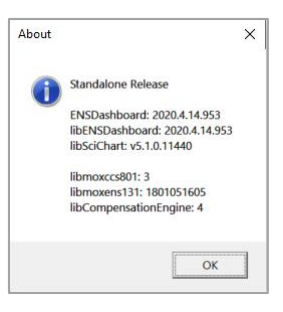

8

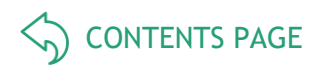

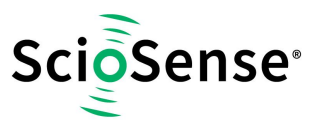

## 3.2 Device Options

Various device options are available via right-click context menu. Availability of device actions are device dependent:

#### Table 2 Device Menu Options

| Option      | Description                                                            |
|-------------|------------------------------------------------------------------------|
| Dashboard*  | Main measurement window                                                |
| Quick Start | Start sensor and data logging without starting main measurement window |
| Info        | Device version and information                                         |
| Update      | Device firmware update                                                 |
| Reset       | Device software reset                                                  |

Note: \* Default option (bold), can also be accessed by double-click on selected device.

For example, the following window shows options available for ENS210 sensor device:

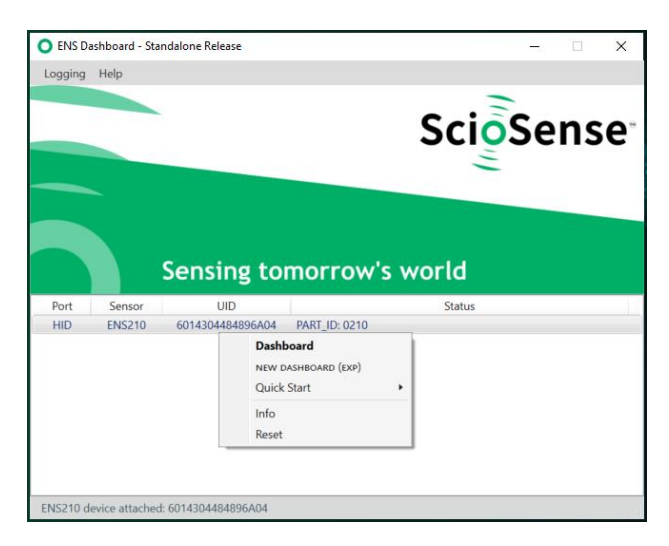

Info option shows device information such as attached bridge and sensor shield device:

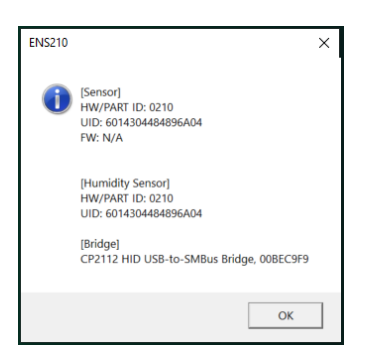

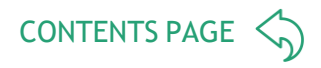

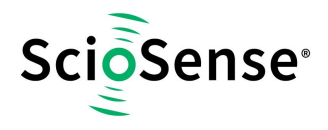

## 4 Dashboard

The Dashboard window displays sensor information and measurement data of an attached sensor device. The Dashboard window can be launched from the Launcher window, either by double-click on a selected device, or by selection "Dashboard" from the right-click option menu. By default, all devices will be running in idle mode.

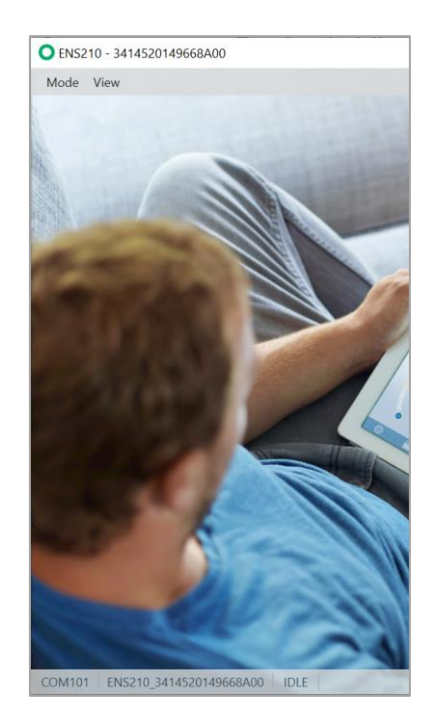

ENS210

The **Dashboard** displays sensor device information and measurement data as described in following sections.

## 4.1 Status Information

The measurement window provides the following status information at the bottom bar:

- Bridge Communication Port
- Sensor Type and UID
- Measurement Mode
- Status

10

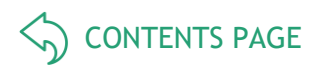

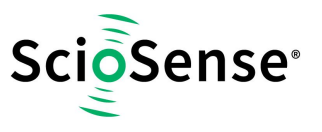

#### 4.1.1 Sensor Type and UID

Sensor Type and UID status shows the sensor type and UID of current attached sensor device to the measurement window. Detail information of the sensor device is displayed when user hover on the status area:

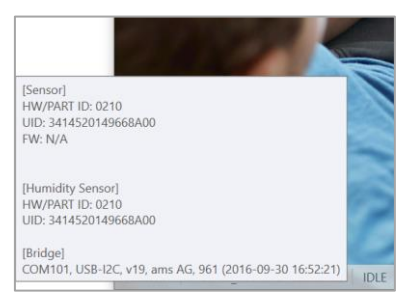

Sensor type and sensor/bridge device UID information are also displayed in the title bar:

| O ENS2 | 210 - 3414520149668A00 |
|--------|------------------------|
| Mode   | View                   |

#### 4.1.2 Measurement Mode

Measurement Mode status shows current running measurement mode. For more infor-mation about measurement modes, please refer to section 4.2.1.

#### 4.1.3 Status Message

Status displays various device message and status, such as measurement data and error message, etc. Status area is color coded based on the device and measurement state:

#### Table 3: Status Message Options (refer to section 4.4 for more information)

| Color | Measurement/Device State                                                                                                    |
|-------|----------------------------------------------------------------------------------------------------|
| Grey  | Device is idle, not running measurement HID ENS210_6014304484896A04 IDLE PART_ID: 0210                                                                                                    |
| Green | Device is a) starting up or b) running in one of supported measurement modea)HIDENS210_6014304484896A04RH/T Single Shot (1.0s)Waiting for datab)HIDENS210_6014304484896A04RH/T Single Shot (1.0s)RH.T = 23.7°C, RH = 66% |

## 4.2 Menu Options

The **Dashboard** window provides several menu options to perform sensor measurement and display. From the **Dashboard** window menu, user may start or switch between supported measurement modes on attached device, and toggle various measurement display options.

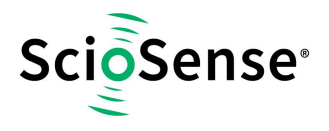

#### 4.2.1 Measurement Modes

Measurement **Modes** menu lists all supported operation modes of sensor devices. The ENS210 has one measurement mode "RH/T Single Shot" supported.

#### 4.3 View Options

View menus provide options to configure measurement graphs. User can adjust various setting of displaying measurement graph. Measurement graphs can be individually enabled or disabled, by selecting corresponding measurement graphs from the View menu. For example, for ENS210, available measurement graphs are:

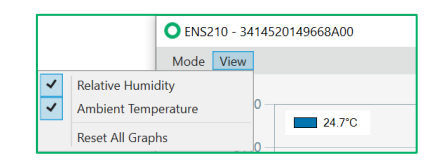

Availability of measurement graphs are sensor device dependent. The table below shows a list of measurement graphs available for all supporting devices:

#### Table 4: Measurement Graphs

| Sensor | ENS210            |
|--------|-------------------|
| Graph  | Relative Humidity |
|        | Temperature       |

The following table lists general view options which will apply to all displaying measurement graphs:

#### Table 5: View Options

| Menu      | Description                                                       |
|-----------|-------------------------------------------------------------------|
| Configure | Adjust maximum number of display points on all measurement graphs |
| Reset     | Clear measurement points from all graphs                          |

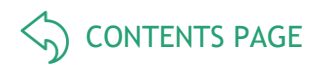

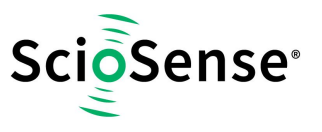

#### 4.4 Measurement Graphs

When the device is not idle and running one of the supported measurement modes, the Dashboard window will display all available sensor measurement graphs by default (refer to Table 4). This provides the user a graphical overview of all sensor measurement data received from the attached device.

Measurement graphs can be individually enabled/disabled. However, all sensor measurement data will still be shown in the **Status**.

Displaying of measurement data are sensor device dependent. In general, one or more of the following measurement data may be displayed:

- {SENSOR}.T: Ambient temperature in degree Celsius °C
- {SENSOR}.RH: relative humidity in %

Currently, all measurement data will be displayed in measurement units as described above.

#### 4.4.1 Graphs for ENS210

ENS210 sensor device has humidity and temperature measurement data available. By default, graphs for both measurement data are displayed when the device is not idle:

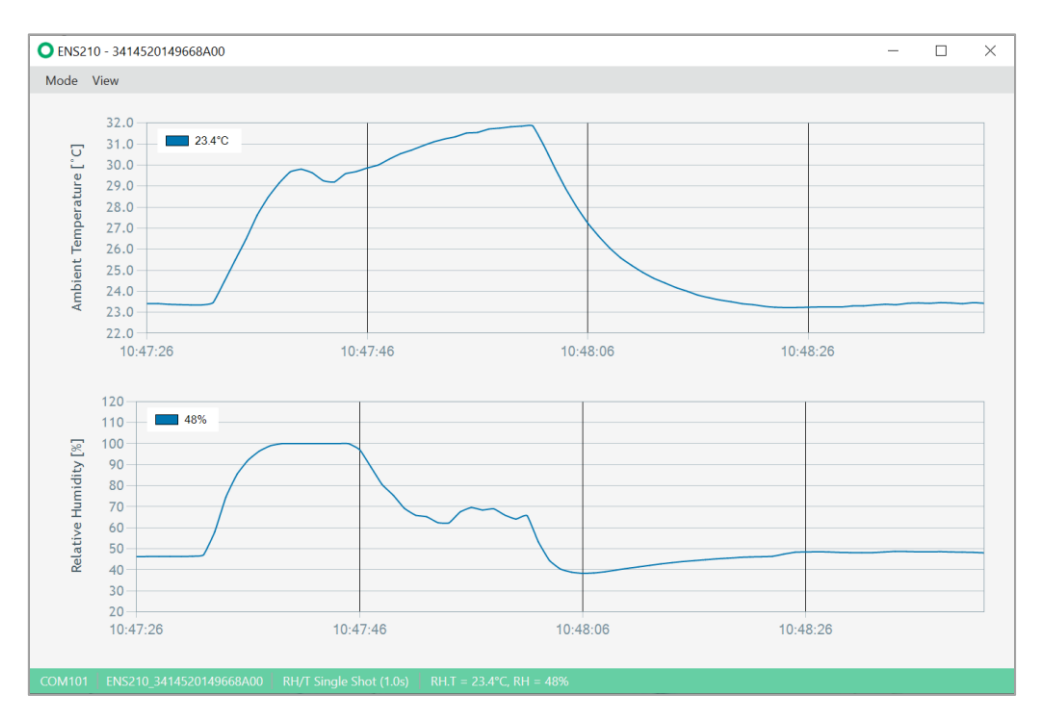

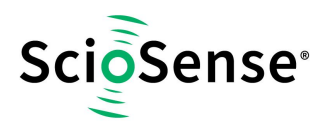

#### 4.4.2 Graph Options

Several additional options to configure the graphs are available via independent context menu (rightclick). For example:

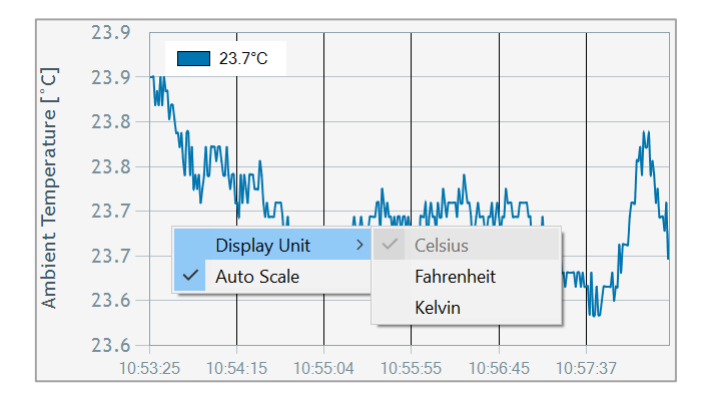

#### Context menu available for each of measurement graph:

#### Table 6: Measurement Graph Options

|              | Ambient<br>temperature | Relative<br>Humidity | Resistance | eCT02 | eTVOC |
|--------------|------------------------|----------------------|------------|-------|-------|
| Auto Scale   | Х                      | Х                    | -          |       | -     |
| Display Unit | Х                      |                      | -          |       | -     |

## 5 RoHS Compliance & ScioSense Green Statement

**RoHS:** The term RoHS compliant means that Sciosense B.V. products fully comply with current RoHS directives. Our semiconductor products do not contain any chemicals for all 6 substance categories, including the requirement that lead does not exceed 0.1% by weight in homogeneous materials. Where designed to be soldered at high temperatures, RoHS compliant products are suitable for use in specified lead-free processes.

ScioSense Green (RoHS compliant and no Sb/Br): ScioSense Green defines that in addition to RoHS compliance, our products are free of Bromine (Br) and Antimony (Sb) based flame retardants (Br or Sb do not exceed 0.1% by weight in homogeneous material).

**Important Information**: The information provided in this statement represents Sciosense B.V. knowledge and belief as of the date that it is provided. Sciosense B.V. bases its knowledge and belief on information provided by third parties, and makes no representation or warranty as to the accuracy of such information. Efforts are underway to better integrate information from third parties. Sciosense B.V. has taken and continues to take reasonable steps to provide representative and accurate information but may not have conducted destructive testing or chemical analysis on incoming materials and chemicals. Sciosense B.V. and Sciosense B.V. suppliers consider certain information to be proprietary, and thus CAS numbers and other limited information may not be available for release.

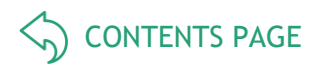

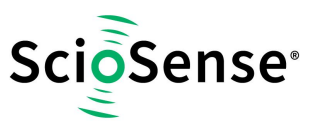

## 6 Copyrights & Disclaimer

Copyright Sciosense B.V., High Tech Campus 10, 5656 AE Eindhoven, The Netherlands. Trademarks Registered. All rights reserved. The material herein may not be reproduced, adapted, merged, translated, stored, or used without the prior written consent of the copyright owner.

Devices sold by Sciosense B.V. are covered by the warranty and patent indemnification provisions appearing in its General Terms of Trade. Sciosense B.V. makes no warranty, express, statutory, implied, or by description regarding the information set forth herein. Sciosense B.V. reserves the right to change specifications and prices at any time and without notice. Therefore, prior to designing this product into a system, it is necessary to check with Sciosense B.V. for current information. This product is intended for use in commercial applications. Applications requiring extended temperature range, unusual environmental requirements, or high reliability applications, such as military, medical life-support or life-sustaining equipment are specifically not recommended without additional processing by Sciosense B.V. for each application. This product is provided by Sciosense B.V. "AS IS" and any express or implied warranties, including, but not limited to the implied warranties of merchantability and fitness for a particular purpose are disclaimed.

Sciosense B.V. shall not be liable to recipient or any third party for any damages, including but not limited to personal injury, property damage, loss of profits, loss of use, interruption of business or indirect, special, incidental or consequential damages, of any kind, in connection with or arising out of the furnishing, performance or use of the technical data herein. No obligation or liability to recipient or any third party shall arise or flow out of Sciosense B.V. rendering of technical or other services.

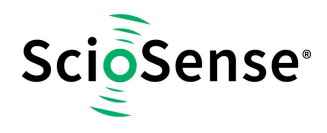

## 7 Document status

#### Table 7: Document status

| Document Status             | Product Status  | Definition                                                                                                    |
|-----------------------------|-----------------|----------------------------------------------------------------------------------------------------|
| Product Preview             | Pre-Development | Information in this datasheet is based on product ideas in the planning<br>phase of development. All specifications are design goals without any<br>warranty and are subject to change without notice.                                                                      |
| Preliminary<br>Datasheet    | Pre-Production  | Information in this datasheet is based on products in the design, validation or qualification phase of development. The performance and parameters shown in this document are preliminary without any warranty and are subject to change without notice.                    |
| Datasheet                   | Production      | Information in this datasheet is based on products in ramp-up to full production or full production which conform to specifications in accordance with the terms of ScioSense B.V. standard warranty as given in the General Terms of Trade.                                |
| Datasheet<br>(Discontinued) | Discontinued    | Information in this datasheet is based on products which conform to specifications in accordance with the terms of ScioSense B.V. standard warranty as given in the General Terms of Trade, but these products have been superseded and should not be used for new designs. |

## 8 Revision information

#### Table 8: Revision history

| Revision | Date       | Comment         | Page |
|----------|------------|-----------------|------|
| 1.0      | 2021-12-10 | Initial Version | All  |

#### Note(s) and/or Footnote(s):

- 1. Page and figure numbers for the previous version may differ from page and figure numbers in the current revision.
- 2. Correction of typographical errors is not explicitly mentioned.

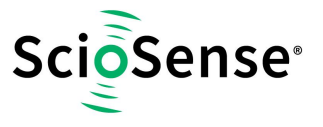

## ScioSense is a Joint Venture of ams AG

- Address: Sciosense B.V. High Tech Campus 10 5656 AE Eindhoven The Netherlands
- Contact: www.sciosense.com info@sciosense.com

## **Mouser Electronics**

Authorized Distributor

Click to View Pricing, Inventory, Delivery & Lifecycle Information:

ScioSense:

ENS210-QF\_EK\_ST V2